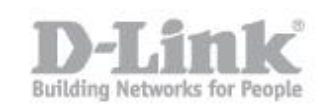

Si usted ya dispone de un portal captivo con cuentas temporales tenga en cuenta que los clientes creados manualmente en la base de datos local pueden compartir el Portal pero no pueden compartir la misma red inalambrica, por lo que tendrá que crear un SSID para los clientes con cuentas temporales y otro SSID para los usuarios creados manualmente.

Paso 1 – Crear los grupos de usuarios.

• Paso 1.1- Para crear los grupos de usuarios ingrese en la configuracion del DWC-1000, Advanced> Users> Groups, haga un click en add para agregar un grupo nuevo.

| D-Link              |                                                                                                    |          |             |        |                                                                       |
|---------------------|----------------------------------------------------------------------------------------------------|----------|-------------|--------|-----------------------------------------------------------------------|
| DWC-1000            | SETUP                                                                                                    | ADVANCED | TOOLS       | STATUS | HELP                                                                  |
| Global 🕨            |                                                                                                    |          |             |        | Helpful Hints                                                         |
| Peer Controllers    | GROUPS                                                                                                    |          |             | LOGOUT | Login policies, Policies by Browser<br>and Policies by IP can only be |
| AP Profile          | This page shows the list of added groups to the router. The user can add, delete and edit the groups also. |          |             |        |                                                                       |
| SSIDs               | List of Groups                                                                                             |          |             |        | More                                                                  |
| WIDS Security       | Group                                                                                                    |          | Description |        |                                                                       |
| Client              | ADMIN                                                                                                    |          | Admin Group |        |                                                                       |
| WDS Configuration   | GUEST                                                                                                    |          | Guest Group |        |                                                                       |
| IPv6 🕨              |                                                                                                    |          |             |        |                                                                       |
| Routing             |                                                                                                    |          |             |        |                                                                       |
| Certificates        | Login Policies By Browsers Policies By IP                                                                  |          |             |        |                                                                       |
| Users D             |                                                                                                    |          |             |        |                                                                       |
| IP/MAC Binding      |                                                                                                    |          |             |        |                                                                       |
| Switch Settings     |                                                                                                    |          |             |        |                                                                       |
| WIRELESS CONTROLLER |                                                                                                    |          |             |        |                                                                       |

• Paso 1.2- En el apartado "Group Name" escriba un nombre para el grupo y luego marque la opción "Captive Portal User" (esta opción le permitirá luego crear los usuarios manualmente).

| DWC-1000          | SETUP                              | ADVANCED                           | TOOLS                              | STATUS      |
|-------------------|------------------------------------|------------------------------------|------------------------------------|-------------|
| Global 🕨          |                                    |                                    |                                    |             |
| Peer Controllers  | GROUP CONFIGURATION                |                                    |                                    | LOGOUT      |
| AP Profile        | This page allows user to add a new | user group. Once this group is add | ded, a user can then add system us | sers to it. |
| SSIDs             | Save Settings Do                   | n't Save Settings                  |                                    |             |
| WIDS Security     | Group Configuration                |                                    |                                    |             |
| Client            |                                    | Patal                              | Local                              |             |
| WDS Configuration | Group Name:                        | Folta                              | Local                              |             |
| IPv6              | Description:                       | Portal                             | Captivo base de datos local        |             |
| Routing           | User Type                          |                                    |                                    |             |
| Certificates      | Admin:                             |                                    |                                    |             |
| Users D           | Guest User (readonly):             |                                    |                                    |             |
| IP/MAC Binding    | Captive Portal User:               |                                    |                                    |             |
| Switch Settings   | Front Desk User                    |                                    |                                    |             |
|                   | Idle Timeout:                      | 10                                 | (Minutes)                          |             |

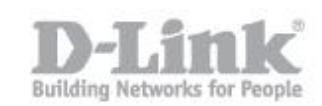

## Paso 2 – Crear Usuarios

• Paso 2.1 – Para crear los usuarios ingrese en la opción Advanced > Users > Users.

| USE                                                                                                    | USERS LOGOUT  |             |                                  |  |  |
|----------------------------------------------------------------------------------------------------|---------------|-------------|----------------------------------|--|--|
| This page shows a list of available users in the system. A user can add, delete and edit the users also. This page can also be used for setting policies on users. |               |             |                                  |  |  |
| List                                                                                                    | List of Users |             |                                  |  |  |
|                                                                                                    | User Name     | Group       | Login Status                     |  |  |
|                                                                                                    | admin         | ADMIN       | Enabled (LAN) Enabled (OPTION)   |  |  |
|                                                                                                    | guest         | GUEST       | Disabled (LAN) Disabled (OPTION) |  |  |
|                                                                                                    | user_test     | Test_portal | Enabled (LAN) Enabled (OPTION)   |  |  |
|                                                                                                    |               | Edit        | Delete Add                       |  |  |

• Paso 2.2- pique en Add para agregar el usuario.

| USERS CONFIGURATION                              | LOGOUT         |
|--------------------------------------------------|----------------|
| This page allows a user to add new system users. |                |
|                                                  |                |
| Users Configuration                              |                |
| User Name:                                       | usuario 1      |
| First Name:                                      | nombre         |
| Last Name:                                       | apellido       |
| Select Group:                                    | Portal_Local 🔻 |
| Enable Password Change:                          |                |
| MultiLogin :                                     |                |
| Password:                                        | •••••          |
| Confirm Password:                                | •••••          |

Paso 2.3- Cree los usuarios agregando los datos que desea utilizar para la autenticación, en el apartado "Select Group" seleccione el grupo creado anteriormente , marque "Enable Password Change" si desea que el usuario pueda modificar la contraseña y en Password escriba una contraseña para el usuario.

## Paso 3 – Crear la pagina del Portal

 Paso 3.2- Para crear la página del portal captivo diríjase a "Setup > Captive Portal Setup"

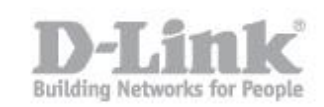

Puede crear un perfil de portal captivo presionando el botón "Add" o editar uno de los perfiles existentes.

| Product Page: DWC-1000 Hardware Version: A1 |                                       |                                    |                    | 1 Firmware Version: 4.2.0.6_WW |                                                                      |
|---------------------------------------------|---------------------------------------|------------------------------------|--------------------|--------------------------------|----------------------------------------------------------------------|
| D-Lit                                       | 1 <b>k</b>                            |                                    |                    |                                |                                                                      |
| DWC-1000                                    | SETUP                                 | ADVANCED                           | TOOLS              | STATUS                         | HELP                                                                 |
| Wizard 🕨                                    |                                       |                                    |                    |                                | Helpful Hints                                                        |
| WLAN Global Settings                        | CAPTIVE PORTAL PROFILE                |                                    |                    | LOGOUT                         | Captive portal login page display<br>can be altered by modifying the |
| AP Management                               | Captive Portal Login page is used for | authentication on Captive Portal e | nabled interfaces. |                                | settings available here.                                             |
| WLAN Visualization 🔸                        | List of Available Profiles            |                                    |                    |                                |                                                                      |
| Option Port Settings 🕨                      | ProfileName                           | Status                             | Ac                 | ion                            |                                                                      |
| Network Settings                            | default                               | Not In Use                         | Show F             | review                         |                                                                      |
| QoS 🕨                                       | default2                              | Not In Use                         | Show F             | review                         |                                                                      |
| GVRP                                        |                                       |                                    |                    |                                |                                                                      |
| Captive Portal                              |                                       | Edit Delet                         | e Add              |                                |                                                                      |
| External<br>Authentications                 |                                       |                                    |                    |                                |                                                                      |
| VLAN Settings                               |                                       |                                    |                    |                                |                                                                      |
| USB Settings                                |                                       |                                    |                    |                                |                                                                      |
| WIRELESS CONTROLLER                         |                                       |                                    |                    |                                |                                                                      |

| CUSTOMIZED CAPTIVE PORTAL SETUP LOGOUT                                                     |                                    |            |  |  |
|--------------------------------------------------------------------------------------------|------------------------------------|------------|--|--|
| Captive Portal Login page is used for authentication on Captive Portal enabled interfaces. |                                    |            |  |  |
| Save Settings Don't Save Settings                                                          |                                    |            |  |  |
| General Details                                                                            |                                    |            |  |  |
| Profile Name:                                                                              | default2                           |            |  |  |
| Browser Title:                                                                             | D-link Wireless Controller         |            |  |  |
| Page Background:                                                                           | Image V                            |            |  |  |
| Default Add Add Add                                                                        | Add Add                            | Add        |  |  |
| Page Background Color:                                                                     | White 🔻                            |            |  |  |
| Custom Color: (#)                                                                          | (CF00CF)                           |            |  |  |
| Minimal page for mobile devices:                                                           |                                    |            |  |  |
| Header Details                                                                             |                                    |            |  |  |
| Background:                                                                                | Image 🔻                            |            |  |  |
| Default Add Add Add                                                                        | Add Add                            | Add        |  |  |
| Header Background Color:                                                                   | White <b>v</b>                     |            |  |  |
| Custom Color: (#)                                                                          | (CF00CF)                           |            |  |  |
| Header Caption:                                                                            |                                    |            |  |  |
| Caption Font:                                                                              | Times New Roman 🔻                  |            |  |  |
| Font Size:                                                                                 | Big 🔻                              |            |  |  |
| Font Color:                                                                                | Green 🔻                            |            |  |  |
| Login Details                                                                              |                                    |            |  |  |
| Login Section Title:                                                                       | Authentication Details             | (Optional) |  |  |
| Welcome Message:                                                                           | Enter User Details                 | (Optional) |  |  |
| Error Message:                                                                             | Invalid UserName or Password       | (Optional) |  |  |
| Footer Details                                                                             |                                    |            |  |  |
| Change Footer Content:                                                                     |                                    |            |  |  |
| Footer Content:                                                                            | Copyright 2012 D-Link Corporation. |            |  |  |
| Footer Font Color:                                                                         | White <b>v</b>                     |            |  |  |

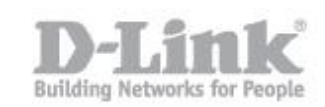

Paso 4 – Asociar el Portal Captivo a Una red Inalambrica (SSID).

 Paso 4.1- Para asociar el portal captivo a un SSID, diríjase a "Setup > Captive portal > Captive Portal SSID Setup"

Seleccione el SSID que tenga configurado en el DWC-1000 y que quiera utilizar con el portal captivo y luego presione el botón "Edit"

| САРТ           | CAPTIVE PORTAL SETUP LOGOUT                                                                                                    |                |                     |  |  |
|----------------|----------------------------------------------------------------------------------------------------|----------------|---------------------|--|--|
| Capt<br>Polici | Captive Portal is a security mechanism to selectively provide authentication on certain interfaces. You can use this page to manage the Policies and Profiles of CaptivePortal. |                |                     |  |  |
|                |                                                                                                    |                |                     |  |  |
| Capt           | ive Portal SSID Setup                                                                                                    |                |                     |  |  |
|                | SSID                                                                                                    | Captive Portal | AuthServer          |  |  |
|                | DWC-1000_test                                                                                                    | Enabled        | Local User Database |  |  |
|                | Captive Portal                                                                                                    | Enabled        | Local User Database |  |  |
|                | dlink3                                                                                                    | Disabled       | None                |  |  |
|                |                                                                                                    |                |                     |  |  |
|                | dlink15                                                                                                    | Disabled       | None                |  |  |
|                | dlink16                                                                                                    | Disabled       | None                |  |  |
|                |                                                                                                    | Edit           |                     |  |  |

1. Paso 4.2- Dentro de la configuración del SSID, seleccione "Permanent User" y luego seleccione el perfil de portal captivo que utilizara.

| CAPTIVE PORTAL CONFIGURATION LOGOUT                                                                                                    |                                                                                                   |  |  |
|----------------------------------------------------------------------------------------------------|---------------------------------------------------------------------------------------------------|--|--|
| This page allows you to add a new captive Portal Policy or ea<br>the List of Captive Portal Policies table on the Captive Portal<br>Save Settings Don't Save Settings | dit the configuration of an existing Policy. The details will then be displayed in<br>Setup page. |  |  |
| Captive Portal Configuration                                                                                                    |                                                                                                   |  |  |
| SSID :                                                                                                    | Captive Portal                                                                                    |  |  |
| Captive Portal Type:                                                                                                    | 💿 Free 💿 SLA 💿 Permanent User 💿 Temporary User                                                    |  |  |
| Enable Redirect:                                                                                                    |                                                                                                   |  |  |
| URL:                                                                                                    |                                                                                                   |  |  |
| Captive Portal Authentication Configuration                                                                                                    |                                                                                                   |  |  |
| Authentication Server:                                                                                                    | Local User Database Radius Server LDAP Server                                                     |  |  |
|                                                                                                    | POP3                                                                                              |  |  |
| Authentication Type:                                                                                                    | PAP                                                                                               |  |  |
| Captive Portal Profile:                                                                                                    | default 🔻 Create a Profile                                                                        |  |  |

Pique en "SAVE CONFIGURATION" para guardar y finalizar la configuración.